# Zoomの利用方法 ~パソコン

作成:明治大学平和教育登戸研究所資料館

# !注意!

Zoomアプリをダウンロード&インストールしなくと もPCからであればブラウザ(Google Chromeなど) からオンライン講演会に参加することはできますが, 機能が限定されるため, できるだけアプリを事前にダウンロード&インス トールされることをおすすめします。

目次

・Zoomアプリのダウンロードとインストール方法・・・・4 ・Zoomアプリのショートカット作成・・・・・・9 ・正常に音が出るか事前に確認する・・・・・・15 ・ミーティングや講演会など招待されたものに参加する…28 (Zoomアプリがダウンロードされている場合) ・ミーティングや講演会など招待されたものに参加する…37 (Zoomアプリがダウンロードされていない場合) 

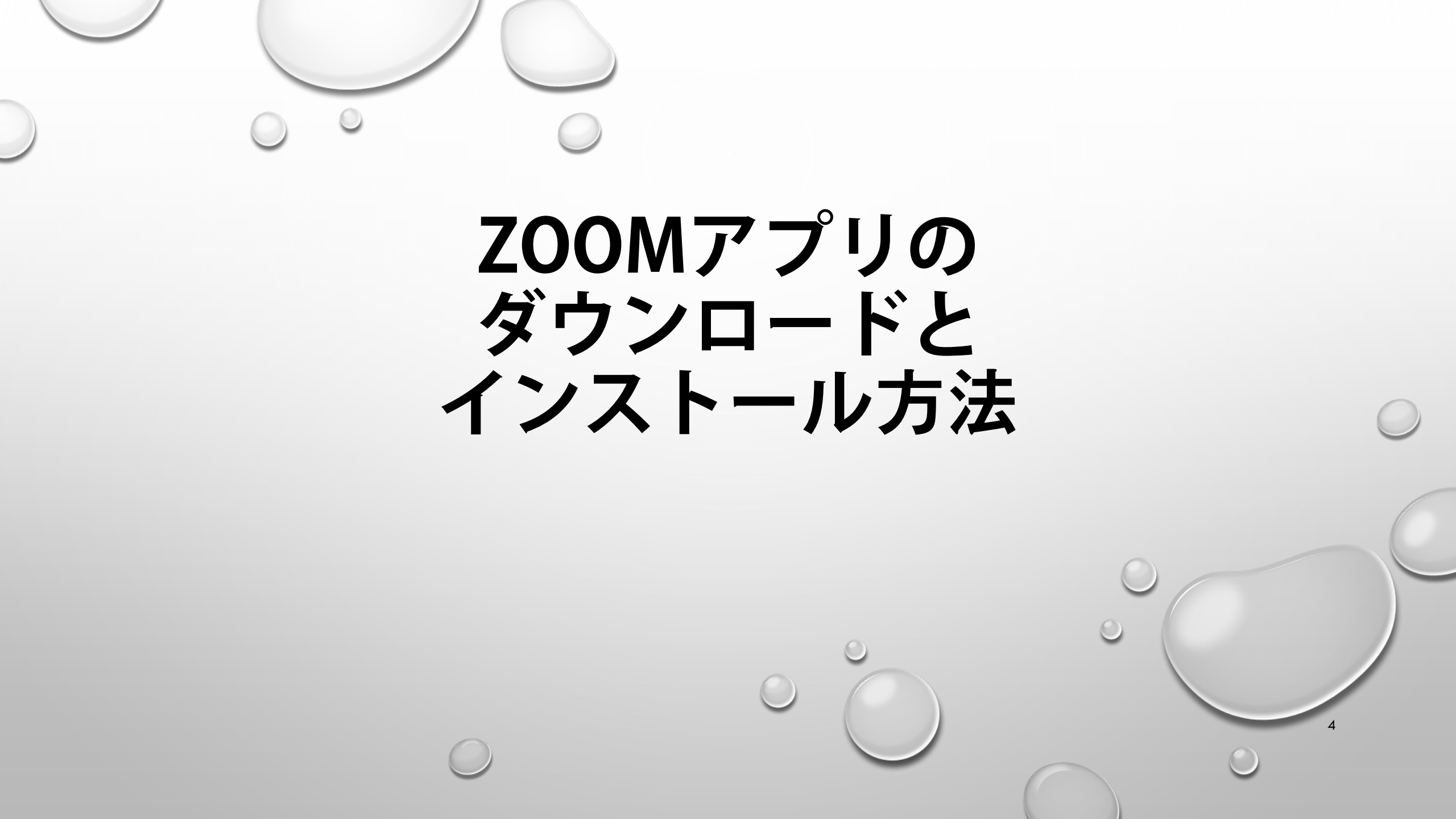

### 1. Zoom公式サイトのダウンロードセンターにアクセスします

※下↓のURLをクリックすればアクセスできます <u>https://zoom.us/download#client\_4meeting</u>

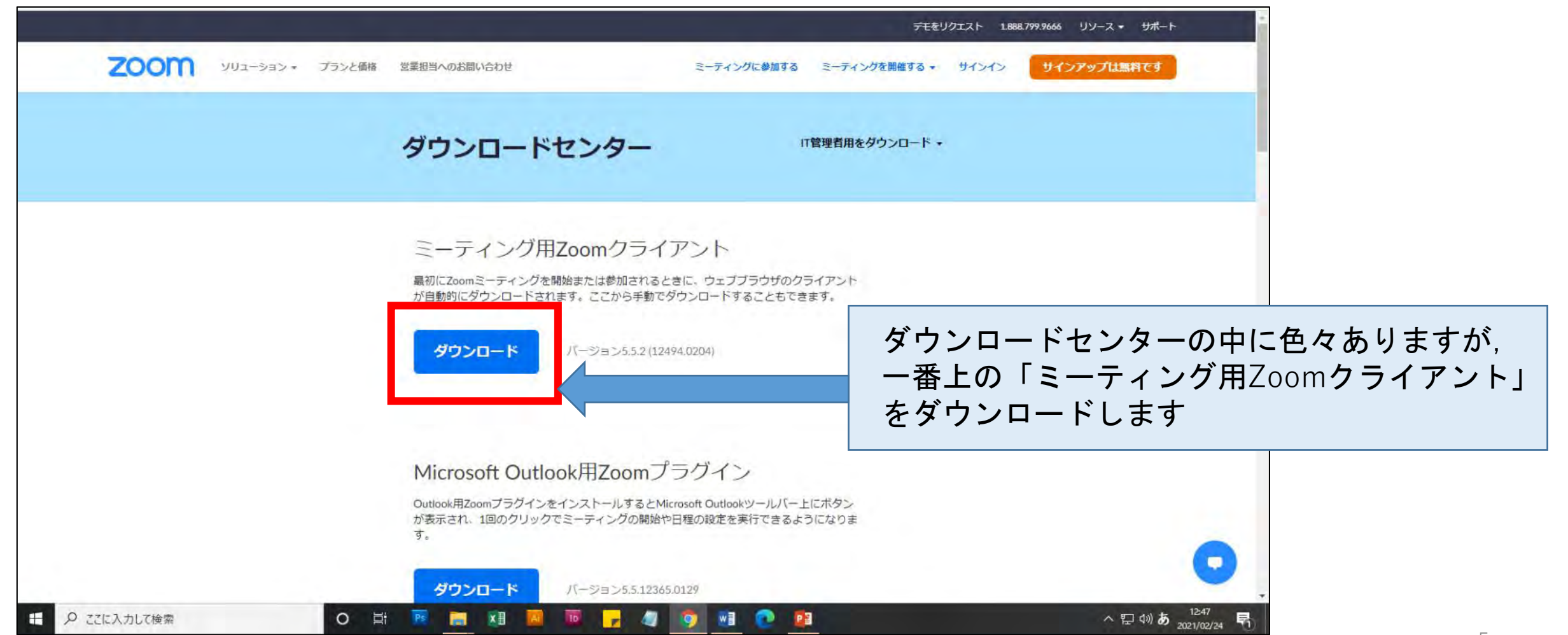

2. ダウンロードできたら、Zoomアプリをインストールします

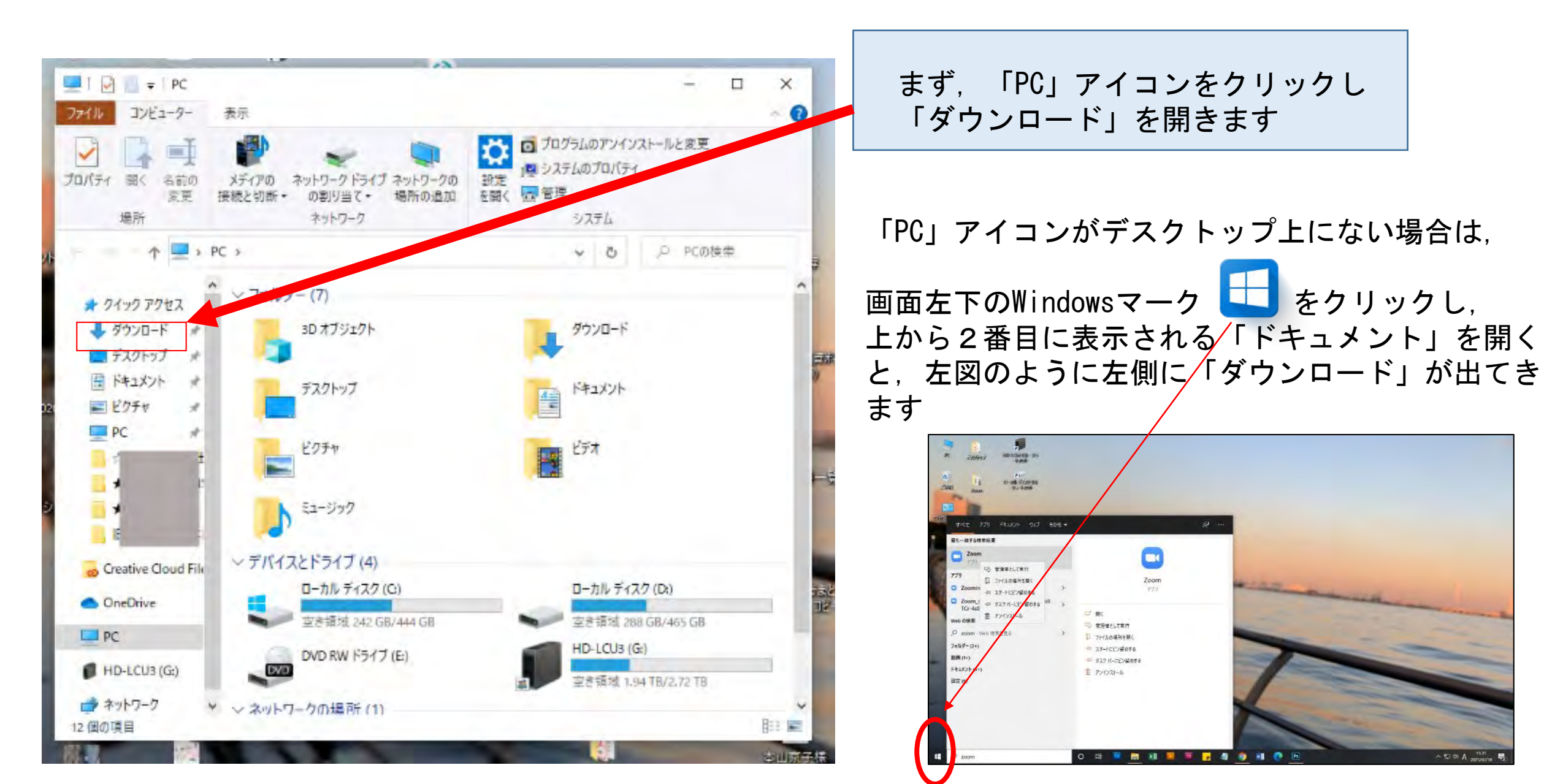

2. ダウンロードできたら、Zoomアプリをインストールします

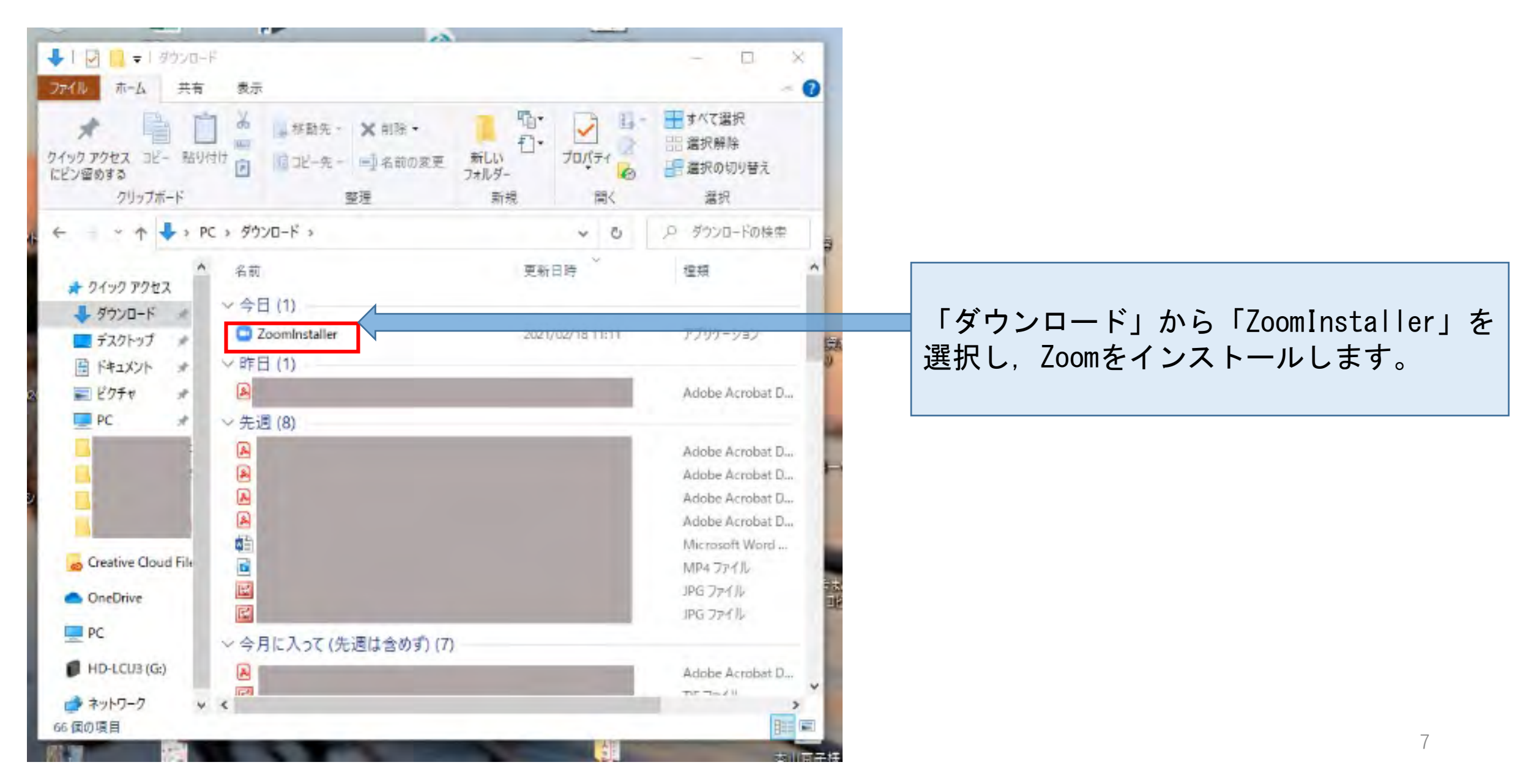

3. このようにインストールが始まればOKです。100%になるまで待って、インストール完了です!

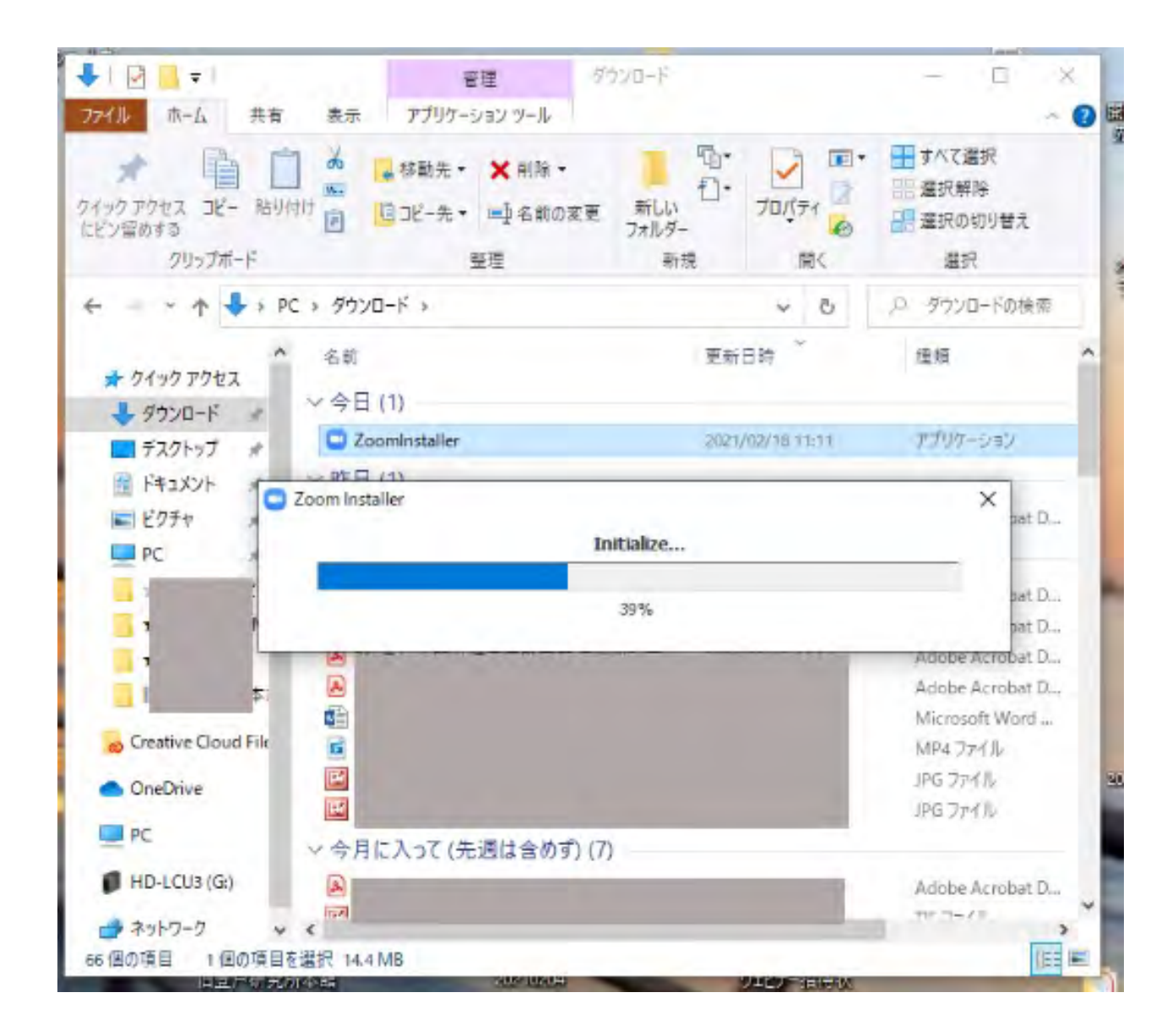

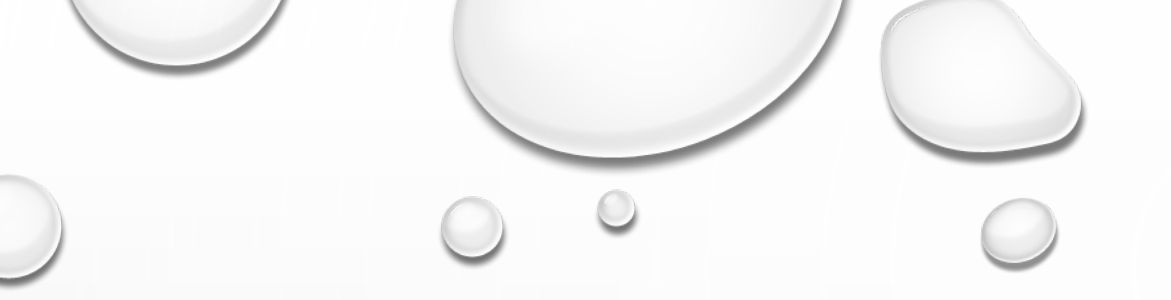

### ZOOMアプリの ショートカット作成

### デスクトップにZoomのショートカットを作成 しておけば, 使いたいときにすぐ使えて便利ですので, 作成してみます。

1. デスクトップにZoomのショートカットを作成しましょう

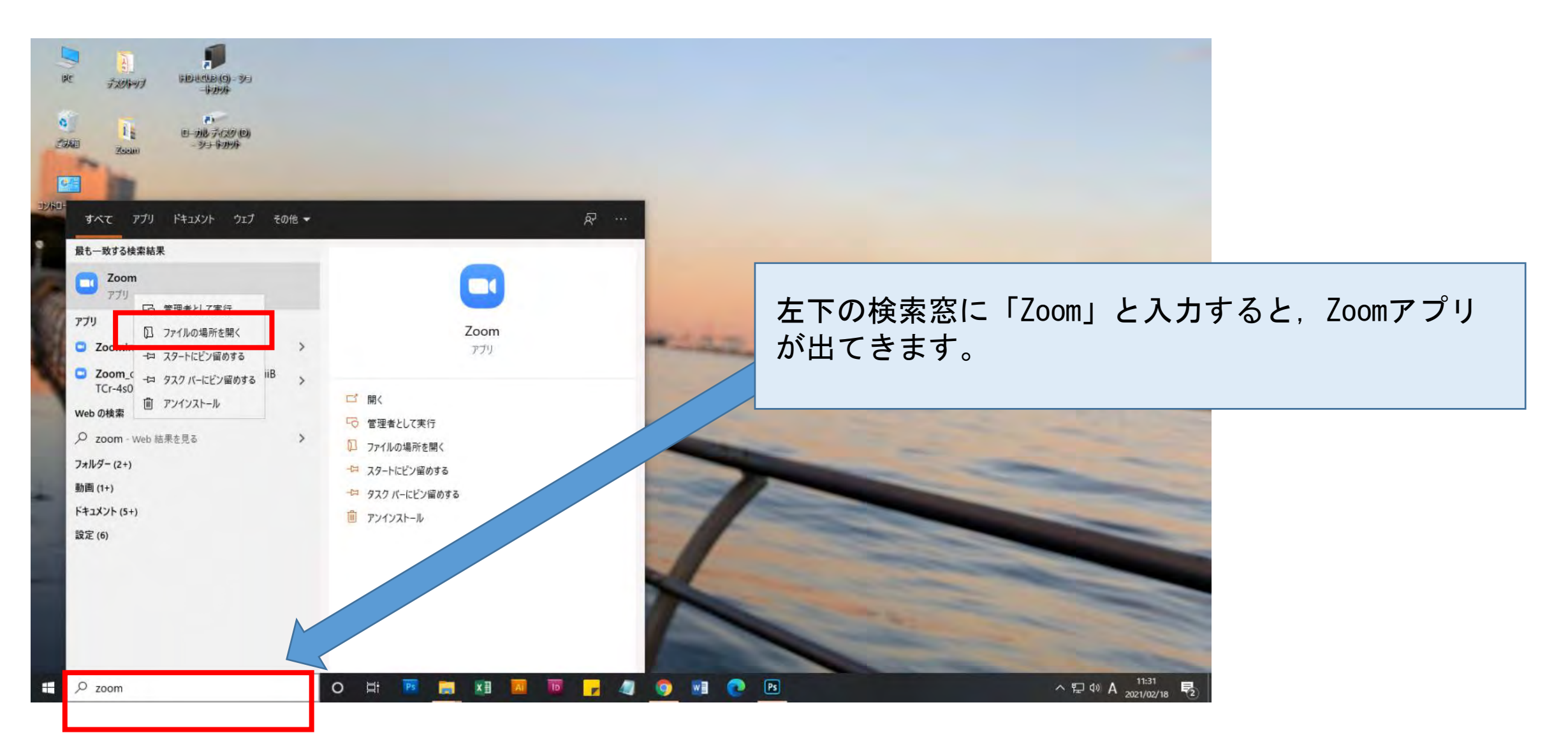

1. デスクトップにZoomのショートカットを作成しましょう

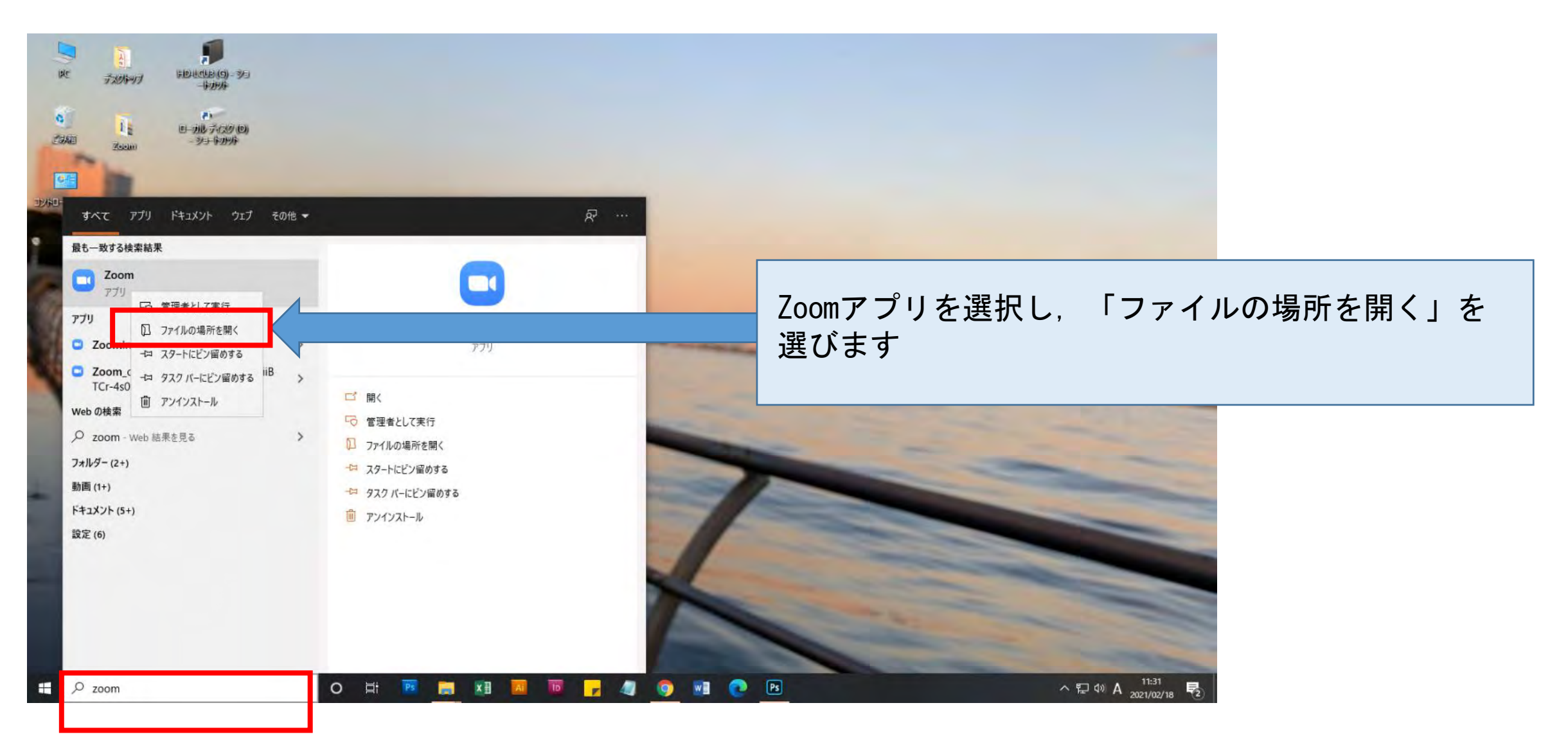

### 1. デスクトップにZoomのショートカットを作成しましょう

| │ 🛃 🚽 🛛 Zoom        |          | 管理                    | 管理          |                                       |         |                                 |
|---------------------|----------|-----------------------|-------------|---------------------------------------|---------|---------------------------------|
| ルホーム共有              | 表示       | ショートカット ツール フ         | プリケーション ツール |                                       |         | 「Uninstall Zoom」と「Zoom」のショートカット |
| * 直直                | <b>%</b> | ▲移動先 • 🗙 削除 •         |             | -<br>70/54                            | ■ すべて選打 | 表示されていますので,                     |
| ン留めする               |          |                       | フォルダー       | e e e e e e e e e e e e e e e e e e e | 22 選択の切 | 「Zoom」の方をナスクトッノ上にトラック&トロ        |
| クリップボード             |          | 整理                    | 新規          | 開く                                    | 選択      | - プ(マウスの左を押しながら, 「Zoom」をデス会     |
| 🛧 📃 « Wir           | ndows >  | Start Menu > Programs | > Zoom      | ~ Ū                                   | P ZoomØ | トップ上まで移動させる)                    |
| ^                   | 名前       | ^                     | 更新          | 日時                                    | 種類      |                                 |
| オ クイック アクセス         | 🔊 Uni    | nstall Zoom           | 2021        | /02/18 11:16                          | ショートカット |                                 |
| ♣ 9ウンロード ★          | 🔂 Zoo    | om                    | 2021        | /02/18 11:16                          | ショートカット |                                 |
| テスクトップ 🖈            |          |                       |             |                                       |         |                                 |
| F+1X7< *            |          |                       |             |                                       |         |                                 |
| 📰 ピクチャ 🛛 🖈          |          |                       |             |                                       |         |                                 |
| PC +                |          |                       |             |                                       |         |                                 |
|                     |          |                       |             |                                       |         |                                 |
|                     |          |                       |             |                                       |         |                                 |
|                     |          |                       |             |                                       |         |                                 |
|                     |          |                       |             |                                       |         |                                 |
|                     |          |                       |             |                                       |         |                                 |
|                     |          |                       |             |                                       |         |                                 |
| Creative Cloud File |          |                       |             |                                       |         |                                 |
|                     |          |                       |             |                                       |         |                                 |
| OneDrive            |          |                       |             |                                       |         |                                 |
|                     |          |                       |             |                                       |         |                                 |
| PC                  |          |                       |             |                                       |         |                                 |
| HD-LCU3 (G:)        |          |                       |             |                                       |         |                                 |
|                     |          |                       |             |                                       |         |                                 |
| ▼ ホットワーク ∨          | <        | 5                     |             |                                       |         |                                 |
| 固の項目 1個の項目を選        | 訳 1.95 K | В                     |             |                                       |         |                                 |
|                     |          |                       |             | No. of Concession, Name               |         | 1                               |

デスクトップ上にショートカットが作成されました。これでいつでも簡単にZoomを利用できます。

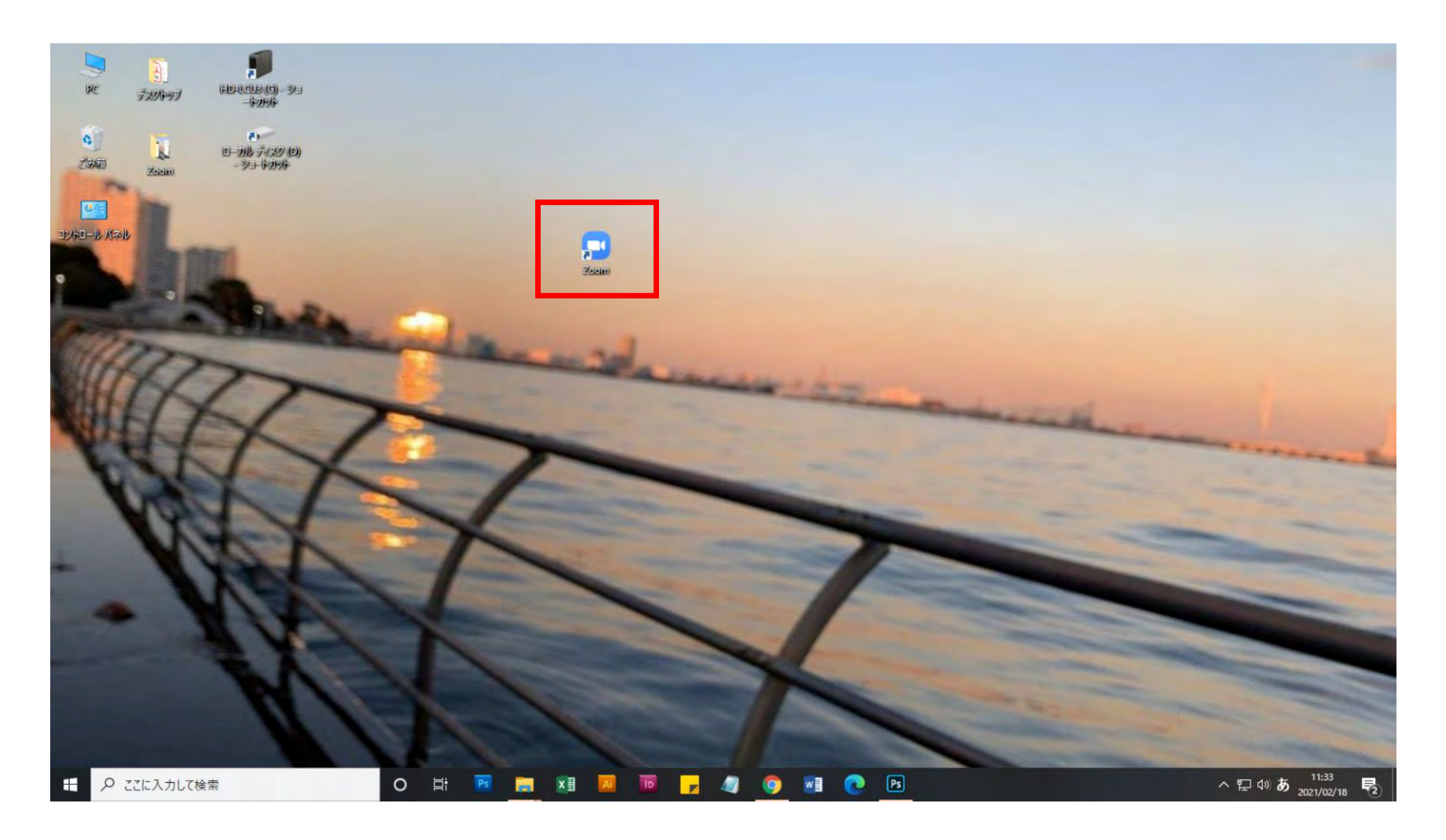

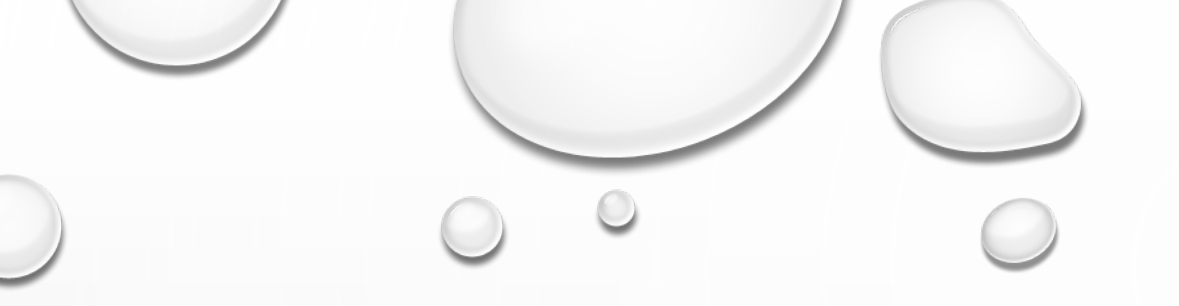

# 正常に音が出るか事前に確認する

# !注意!

ブラウザ版では事前に音声確認できません。 事前テストをする場合は、Zoomアプリのダ ウンロード&インストールが必要です。 Zoomアプリを起動させ「サイン イン」(赤枠)をクリックします

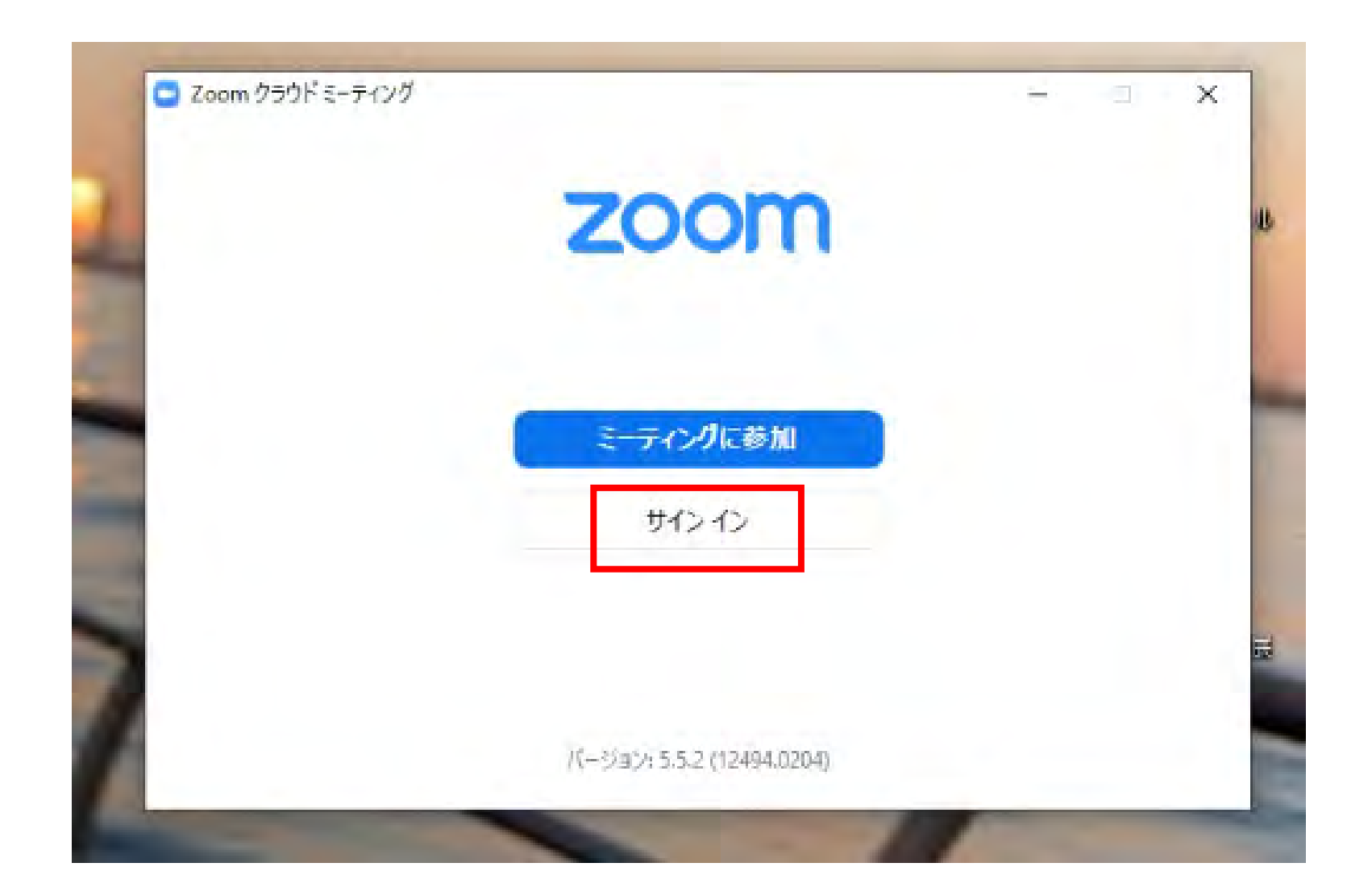

#### 「無料でサインアップ」(赤枠)をクリックします。 ※GoogleやFacebookのアカウントでサインインすることも可能です

| メールを入力        |         | )   | ٩ | ssoでサインイン       |
|---------------|---------|-----|---|-----------------|
| パスワードを入力      | お忘れですか? | または | G | Google でサインイン   |
| ] 次でのサインインを維持 | サインイン   |     | f | Facebook でサインイン |

#### ZoomのWEBページが開き、次のような画面になるため、誕生日を入力します。

|      |             |        |              |             | デモをリ          | フエスト 1.88 | 8.799.9666 リソース <del>▼</del> サポート |
|------|-------------|--------|--------------|-------------|---------------|-----------|-----------------------------------|
| zoom | עפּעּ−בעע ד | プランと価格 | 営業担当へのお問い合わせ | ミーティングに参加する | ミーティングを開催する 🕶 | サインイン     | サインアップは無料です                       |
|      |             |        | 検証のために、誕生    | 日を確認してください。 |               |           |                                   |
|      |             |        |              |             |               |           |                                   |
|      |             |        | (年 ~)[月      |             |               |           |                                   |
|      |             |        | このテー         | タは保存されません   |               |           |                                   |
|      |             |        |              |             |               |           |                                   |
|      |             |        |              |             |               |           |                                   |
|      |             |        |              |             |               |           |                                   |
|      |             |        |              |             |               |           |                                   |
|      |             |        |              |             |               |           |                                   |
|      |             |        |              |             |               |           |                                   |
|      |             |        |              |             |               |           |                                   |

### 登録したいメールアドレスを入力し、「サインアップ」をクリックします

|      |           |        |                                     |                          |                     | デモをし          | リクエスト 1.88 | 18.799.9666 リソース ▼ サポート |
|------|-----------|--------|-------------------------------------|--------------------------|---------------------|---------------|------------|-------------------------|
| zoom | ソリューション 🕶 | プランと価格 | 営業担当へのお問い合わせ                        |                          | ミーティングに参加する         | ミーティングを開催する 👻 | サインイン      | サインアップは無料です             |
|      |           |        | 無米                                  | <b>料サインア</b>             | ップ                  |               |            |                         |
|      |           |        | 仕事用メールアドレス                          |                          |                     |               |            |                         |
|      |           |        | Zoom/JreCAPTCHAで保護<br>ービス利用規約が適用されま | されています。また、<br>ます。        | プライバシーポリシーとサ        |               |            |                         |
|      |           |        |                                     | サインアップ                   |                     |               |            |                         |
|      |           |        | すでにアカウン                             | トをお持ちですカ                 | ^?サインイン。            |               |            |                         |
|      |           |        | または、次の方                             | 法でサインイン                  | いしてください:            |               |            |                         |
|      |           |        | ٩                                   | G                        | 0                   |               |            |                         |
|      |           |        | 55O                                 | Google                   | Facebook            |               |            |                         |
|      |           |        | サインアップすることで<br>に同!                  | 、<br>プライバシーア<br>意したことになり | 5針およびサービス規約に<br>ます。 |               |            |                         |

登録したメールアドレス宛にZoomからメールが送られてきているので、確認します。

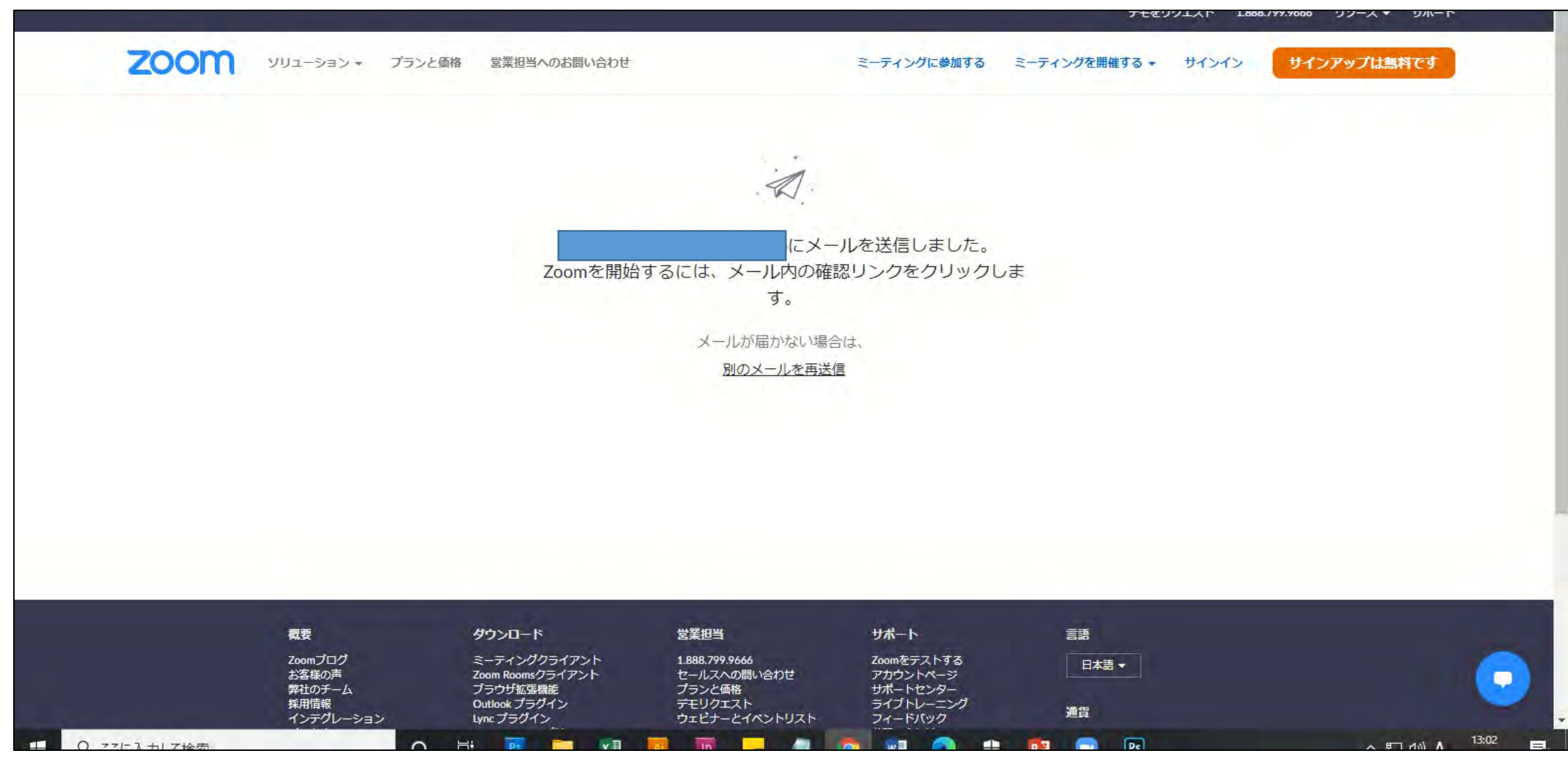

Zoomからのメールを確認し、「アカウントをアクティベート」をクリックします

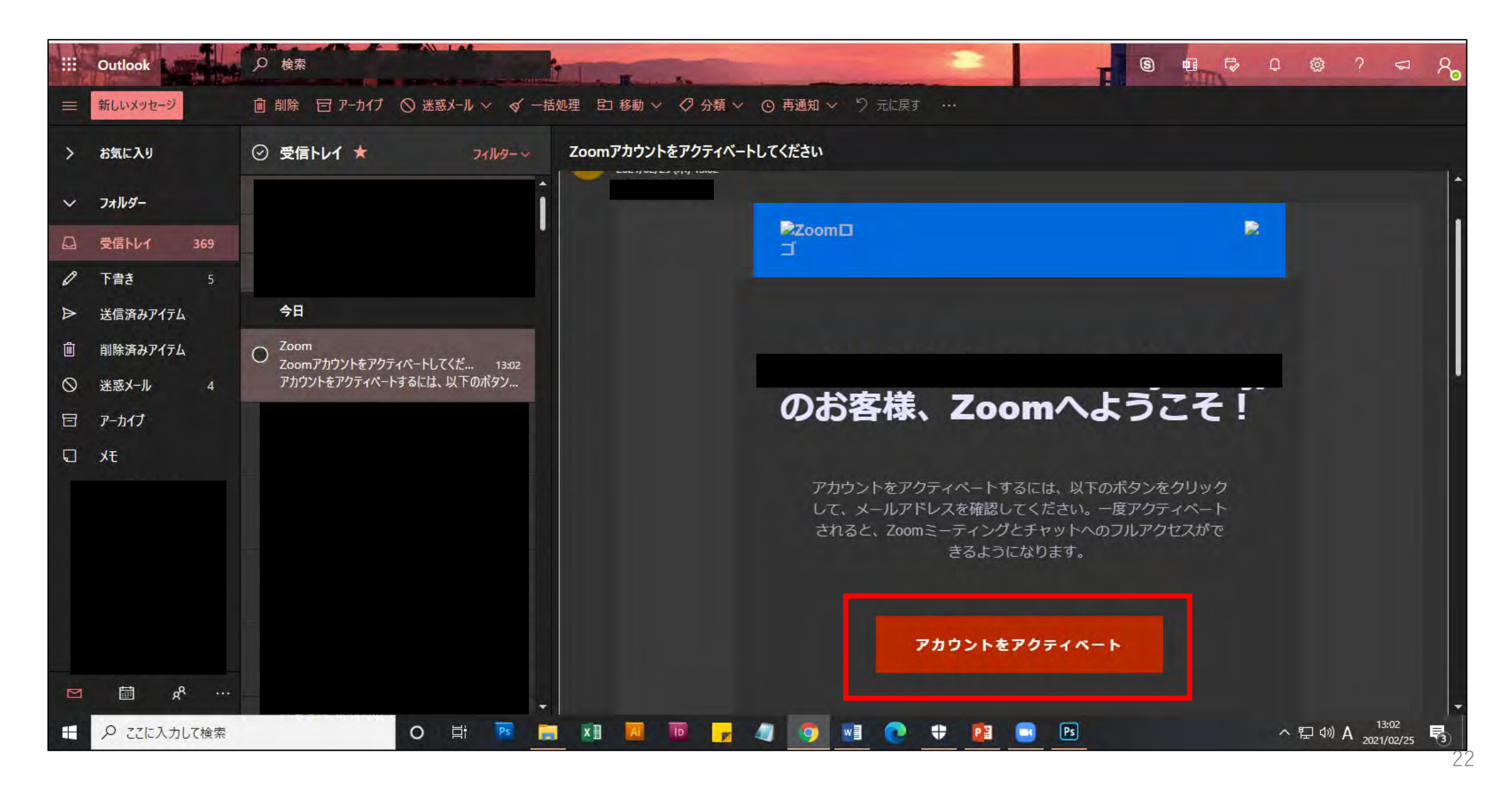

#### 「アカウントをアクティベート」をクリックするとZoomの下記↓WEBページに飛ぶので, 名前と任意のパスワードを入力します。

![](_page_22_Picture_1.jpeg)

### ここは何も入力せずに「手順をスキップする」(赤枠)を選択します。

![](_page_23_Picture_1.jpeg)

### この画面が表示されれば、登録成功です。画面を閉じます。

![](_page_24_Picture_1.jpeg)

Zoomアプリを起動させると↓の画面になります。右上の設定マーク(赤枠)をクリックします。

![](_page_25_Picture_1.jpeg)

「設定」を開き、「オーディオ」を選びます。「スピーカーの...」(赤枠)を押すと、音が流れるので、 ご自身のイヤホンまたはスピーカーから音が聞こえるか確認してください。 また、今回のオンライン講演会ではご自身のマイクは使用しませんが、「マイクのテスト」を押すと、 ご自身のマイクが正常に動作しているか確認することができます。

| 🕤 一般         | <u>_スピーカー</u>                                         |
|--------------|-------------------------------------------------------|
| 📑 ビデオ        | スピーカーの… スピーカー (Realtek High Definition Audio) ~       |
| ∩ オーディオ      | 出力レベル:<br>音量: ◀●●●                                    |
| う 画面の共有      | ○ 別のオーディオデバイスを使用して、着信音を同時に鳴らします                       |
| ▶ チャット       | マイク                                                   |
| 背景とフィルター     | マイクのテスト マイク (Realtek High Definition Audio) ~         |
| レコーディング      |                                                       |
| ユロフィール       | ✓ 自動で音量を調整                                            |
| 1 統計情報       | 背景雑音を抑制 詳細を見る<br>○ 自動                                 |
| キーボードショートカット | ○ 低 (かすかな背景雑音)                                        |
| 1 アクセシビリティ   | <ul> <li>         ・一          ・          ・</li></ul>  |
|              | 音楽とプロフェショナルオーディオ  〇 ミーティング内オプションを"オリジナルサウンドを有効化"に表示 ① |
|              | 着信音 デフォルト ~ ⑦                                         |
|              | ○ ミュテハバへの按结時に 白動的についピューターズオーディオに按结                    |
|              | 詳細                                                    |

# ミーティングや講演会等, 招待されたものに参加する

### ※Zoomアプリがインストールされている場合※

28

アプリをインストールせず、ブラウザ版から参加する場合はこちら

#### 登録したメールアドレス宛に,次のような招待メールが届きます。 メールには,ミーティングのURL(赤枠)が記載されていますので,開きます。

![](_page_28_Picture_1.jpeg)

招待URLをクリックすると、以下の画面が出てきますので赤枠の「Zoom Meetingsを開く」もしくは 「ミーティングを起動」をクリックします。

![](_page_29_Picture_1.jpeg)

Zoomアプリが起動し、以下の画面が出てきますので「ミーティングに参加」を選択します。 ※サインインしなくても、参加することができます。

![](_page_30_Picture_1.jpeg)

下の画面になったら「コンピューターでオーディオに参加」ですぐに参加もできますが, その前に音がちゃんと聞こえるかテストをしましょう。 赤枠で示した「コンピューターオーディオのテスト」を選びます。

![](_page_31_Picture_1.jpeg)

スピーカーのテストが始まります。音が鳴るので,確認しましょう。 聞こえたら「はい」を選択します。

![](_page_32_Picture_1.jpeg)

次にマイクテストが始まりますが、今回のオンライン講演会ではマイク機能は不要なので、 右上(赤枠)の「×」を押して終了しても大丈夫です。

![](_page_33_Picture_1.jpeg)

### これで参加できました。

![](_page_34_Picture_1.jpeg)

![](_page_35_Figure_0.jpeg)

# ミーティングや講演会等, 招待されたものに参加する

### ※Zoomアプリがインストールされておらず, ブラウザ(Googleクロームなど)で参加する※

ここではZoomアプリを使わず Google Chromeを例にとって, ブラウザから参加する方法を説明します

![](_page_37_Picture_1.jpeg)

Google Chrome

#### 登録したメールアドレス宛に,次のような招待メールが届きます。 メールには,ミーティングのURL(赤枠)が記載されていますので,開きます。

![](_page_38_Picture_1.jpeg)

赤枠の「ブラウザから参加してください」をクリックします。 もし「ブラウザから参加してください」が表示されていなければ次頁をご覧ください

![](_page_39_Picture_1.jpeg)

もし「ブラウザから参加してください」が表示されていなければ,赤枠「ミーティングを起動」を クリックしてください。そうすると前頁のように「ブラウザから参加してください」が表示されます

![](_page_40_Picture_1.jpeg)

#### 名前を入力します。 「私はロボットではありません」にチェックし,「参加」を押します。

![](_page_41_Picture_1.jpeg)

### これで参加できました。

![](_page_42_Picture_1.jpeg)

## !注意!

### ブラウザ版では,アプリのように スピーカーやマイクのテストができません。

![](_page_43_Picture_2.jpeg)

![](_page_43_Picture_3.jpeg)

![](_page_44_Figure_0.jpeg)

### 音が聞こえない

<u>音が聞こえなければ、以下のポイントを確かめてください</u>

●イヤホン等のプラグがPCのイヤホン/ヘッドフォン端子に正しく挿入されていますか?

※多くのPCのイヤホン/ヘッドフォン端子には、 ヘッドフォンマーク が書かれているので、 そちらにしっかりと正しく差し込まれているか確認してください。

●PCの音量 が0FF (ミュート) もしくは極端に音が小さくなっていませんか?ボリュームを確認しましょう。

以上のポイントを確認しても音が聞こえない場合は、違うイヤホンでも試してください。 それでも聞こえない場合は、お使いのPCメーカーにお問い合わせください。